## Как оплатить счет через систему Приват24

• Зайдите в свой аккаунт ПРИВАТ24 и выберите вкладку «Мои платежи».

| 🛐 🖻 Мои счета 🗏 Все услуги 👔            | 😤 Мои платежи 🗳 Депози    | ™ ₿; ⊕        | Ð                            | Q          | <i>آ</i> | Ge        |
|-----------------------------------------|---------------------------|---------------|------------------------------|------------|----------|-----------|
| дол: 26.000/26.316 ЕВРО: 30.90/31.35 РУ | <b>5:</b> 0.4050 / 0.4300 |               |                              |            |          |           |
| Поиск                                   |                           |               |                              |            |          |           |
| выписки                                 |                           | попс теперь г | <b>ЛНИТЬ</b><br>в 140 страна | . <b>*</b> | 0 🤣      | D 🕶 🔒 🕲   |
| Зарплатная карта для выплат<br>• 0532   | 4.50 FPH 🗸                | Мобиль        | ный                          | Viber      | Skype    | Городской |
| Виртуальный счет Приват24               | 0.00 FPH 🗸                |               |                              |            |          |           |

 В поле «Создать новый платеж» напишите номер расчетного счета, который Вам вышлет наш менеджер сообщением. Пример смс: FLP Blizniuk Viktoria Viktorovna, r/s 26006052249337 KB "Privatbank" (INN 2210601285, MFO 351533). Summa: %Сумма, v naznachenii platezha F.I.O. zakazchika.

| <b>дол:</b> 26.00 | 0/26.316 EBPO  | : 30.90/31.35 PY | <b>5:</b> 0.4050 / 0.4300 |                 |            |     |  |            |                 |
|-------------------|----------------|------------------|---------------------------|-----------------|------------|-----|--|------------|-----------------|
| Остави            | ть отзыв       |                  |                           |                 |            |     |  |            |                 |
|                   |                |                  |                           |                 |            |     |  | _          |                 |
| Созда             | ть новый п     | латеж            |                           |                 |            |     |  |            | Искать услуги - |
| Чтобы             | ы создать плат | еж, введите ЕГРГ | 10У, номер р/сче          | ета или названи | е предприя | тия |  | $\bigcirc$ | по адресу       |

 После правильного ввода номера расчетного счета, программа автоматически найдет организацию. Нажмите на предложенный счет с юридическим названием "Близнюк Виктория Викторовна, ФЛП".

| Поиск услуг по адресу                    | Выберите получате                                                                  | пя      |   |
|------------------------------------------|------------------------------------------------------------------------------------|---------|---|
| г.Харьков, просп.Победы,<br>д.73а, кв.71 | 26006052249337                                                                     | Харьков | - |
| г.Харьков, просп.Победы,<br>д.78В, кв.87 | <ul> <li>Близнюк Виктория Викторовна, ФЛП</li> <li>Коммерческие платежи</li> </ul> |         |   |
| г.Харьков, просп.Победы,<br>д.73а, кв.71 | Ввести реквизиты вручную                                                           |         |   |

• В поле «Назначения» обязательно укажите ФИО отправителя и сумму, далее добавьте платеж в корзину. Перейдите в корзину для подтверждения оплаты.

|                                                     | За услуги/това          | ары                          |
|-----------------------------------------------------|-------------------------|------------------------------|
| Название компании Повый понск                       | 1                       |                              |
| Близнюк Виктория /<br>Викторовна, ФЛП<br>МФО 351533 | Заплатить от имени д    | ник сист                     |
| Расчетный счет 26008052249337<br>ОКПО 2210501285    | Пазначаная              | ФИО ОТПРАВИТЕЛЯ              |
| Наименование услуги                                 | За послуги/товари,      | коз. товари, автозалчастини, |
| За услуги/товары                                    |                         |                              |
|                                                     | Доступно для ввода 67 с | M30708.                      |
|                                                     | Сучиз                   |                              |
|                                                     | 100 m                   |                              |

• Нажмите «Подтвердить».

| Создать новый платеж                                                          |                    |                         |
|-------------------------------------------------------------------------------|--------------------|-------------------------|
| Чтобы создать платеж, введите ЕГРПОУ, номер р/счета или название предпри      | ятия               | Искать услуги по адресу |
| Спасибо, платеж на сумму                                                      | 🔿 Пов              | торить платеж           |
| 100.00 грн добавлен в корзину                                                 | 💟 по з             | той компании            |
| (Комиссия 1.00 грн)                                                           | Царана Сохр<br>шаб | ранить<br>лон           |
| Сохраните шаблон, чтобы в следующий раз                                       | снина Сде          | лать платеж             |
| Сохраните шаолон, чторы в следующий раз<br>не вводить всю информацию повторно | сде.               | лать платеж<br>/лярным  |

• Нажмите «Подтвердить».

| 🗾 🖃 Мои счета                       | ≣ все услуги       | Мои плате»         | ки 🖀 Депозиты   |                              |                      | Ð               | P               | Ë    | 101.00 FPH      | 1                |                  |
|-------------------------------------|--------------------|--------------------|-----------------|------------------------------|----------------------|-----------------|-----------------|------|-----------------|------------------|------------------|
| юл: 26.000728.316 ЕВР               | PC: 30.907.81.85 1 | PVE: 0.40507.0.430 | 0               |                              |                      |                 |                 |      |                 |                  |                  |
| Поиск                               |                    |                    |                 |                              |                      |                 |                 |      |                 |                  |                  |
|                                     |                    |                    |                 |                              |                      |                 |                 |      |                 |                  |                  |
| юдготовленные пл                    | атежи              |                    |                 |                              |                      |                 |                 |      |                 |                  |                  |
| Наименование платежа                | Платель            | цик                | Получатель      | Ко                           | мментар              | ий к г          | платежу         | ,    |                 | Сумма            | Доп.<br>комиссия |
| Близнюк Вікторія<br>Вікторовна, ФОП | Выберите карту     | , 260              | 00 6052 2493 37 | За послупи/т<br>автозапчасти | овари, э<br>ини, ВА. | коз. то<br>ЛУЙС | овари,<br>СБКИХ | юлія | 10 <sup>.</sup> | 1.00 <b>ГРН</b>  | О комиссии       |
|                                     |                    |                    | ł               | ВАСИЛІВНА                    |                      |                 |                 |      |                 |                  |                  |
|                                     |                    |                    | 4               | 1 платеж                     |                      |                 |                 |      | 10              | 1.00 <b>ГР</b> Н |                  |
|                                     |                    |                    |                 |                              |                      |                 |                 |      |                 |                  |                  |